写真展示システム 基本マニュアル

### 注文用紙に直接記入の場合

# 1 ログイン

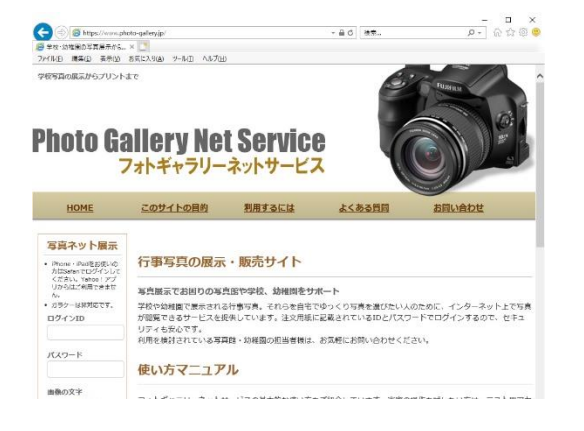

お子さんのプライバシー保護のため、写真を閲覧するには専用の ID とパスワ ードが必要です。トップページのログイン画面にて、ID とパスワードを正確に 入力してください。

## 2 ログイン完了

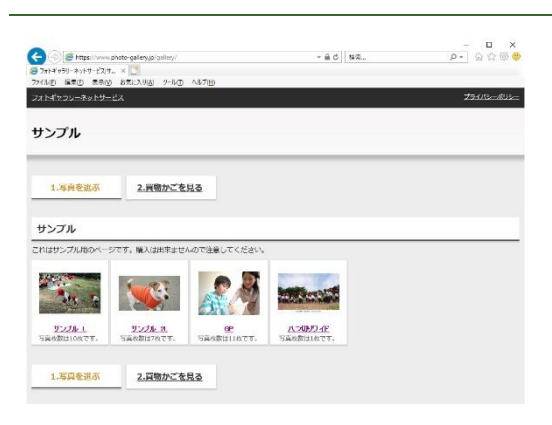

ログインが完了すると図のような画面が表示されます。

写真はサイズ別またはイベント別に分類されています。写真の閲覧を中断 する場合は、画面左上の「フォトギャラリーネットサービス」をクリックするか、ウ ィンドウを閉じてください。

### 3 写真を選ぶ

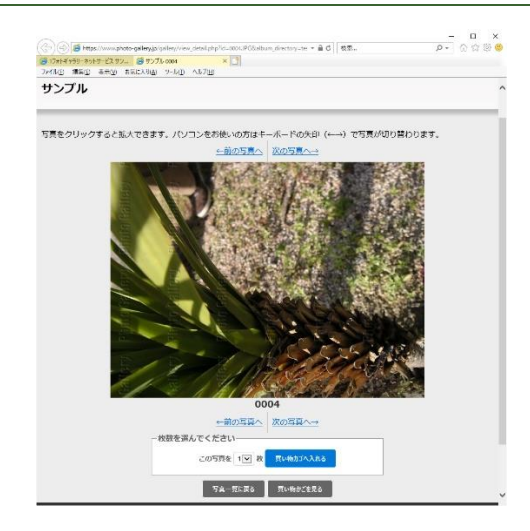

写真をクリックすると、新しいウィンドウが開き、拡大表示されます。

購入したい写真が見つかったら、枚数を選択し、「買い物かごへ」ボタンをク リックしてください。写真番号と枚数が買い物かごに登録されます。

1

### 4 買い物かごを確認する

| ンプル        |            |                                                                                                    |                             |         |             |          |      |
|------------|------------|----------------------------------------------------------------------------------------------------|-----------------------------|---------|-------------|----------|------|
| 1.写真を)     | 1. 2. 遍物加  | ごを見る                                                                                                    |                             |         |             |          |      |
| (い物かご)     | の中身を確認2    |                                                                                                    |                             |         |             |          |      |
| 4 4        | й (685     | 松穀                                                                                                    | 金額                          | PILL    |             |          |      |
| 1 <b> </b> | 2L#1 200FT | 1 22                                                                                                    | 2007                        | RIN     |             |          |      |
| 7          | L#[ 100/5  | 1 22 23                                                                                                    | 10019                       | mite    |             |          |      |
|            | filt       |                                                                                                    | 300171                      |         |             |          |      |
| iiい物を続け    | <u>tā</u>  |                                                                                                    |                             |         |             |          |      |
|            |            |                                                                                                    |                             |         |             |          |      |
| い物カコの      | の中房を保存     |                                                                                                    |                             |         |             |          |      |
|            |            | <ul> <li>I shall be a state of the state of the state</li></ul> | <ol> <li>MITE7 M</li> </ol> | い思い口の中計 | 2519 2047 7 | る偽絵を明用員し | ました。 |

御自分がどんな写真を選んだのか、何枚選んだのかは「買い物かごを見る」 をクリックすることで確認出来ます。この時点で金額も確認出来ます。

この買い物かごを参考に、写真の番号と枚数をお手元の注文用紙にご記入ください。

注文データを一時的に保存しておきたい場合は、「保存コードを発行」ボタンを押してください。引き換えコードが自動発行されます。この引き換えコードは展示期間中でしたらいつでも呼び出せます。